## HOW TO HYPERLINK AN IMAGE IN

| sample                                                               | - * ×                                                                                                    |
|----------------------------------------------------------------------|----------------------------------------------------------------------------------------------------|
| sample@gmail                                                         |                                                                                                    |
| sample                                                               |                                                                                                    |
|                                                                      | 1. Open Gmail and compse email                                                                                                    |
| Sans Serif • TT • B I U A • E • E ⊡ ⊡ ™ ⊕ X Send • A @ CD ⊕ A ■ O \$ | : ·                                                                                                    |
|                                                                      | × ×<br>sample@qmail                                                                                                    |
|                                                                      | sample<br>T - S A P R I L 2 D 2 D<br>SHORT COURSES: G A PR I L 2 D 2 D<br>SHORT COURSES: G A PR I D 2 D<br>SHORT COURSES: G A PR |
| ick the square mountain icon shown above                             |                                                                                                    |
|                                                                      | いっ」Sans Serif ・ 市・ B J U A・ E・ 注 注 理 理 明 & 文<br>Send ・ A M の の A 同 的 S                                                                                                    |
| Search mail                                                          |                                                                                                    |

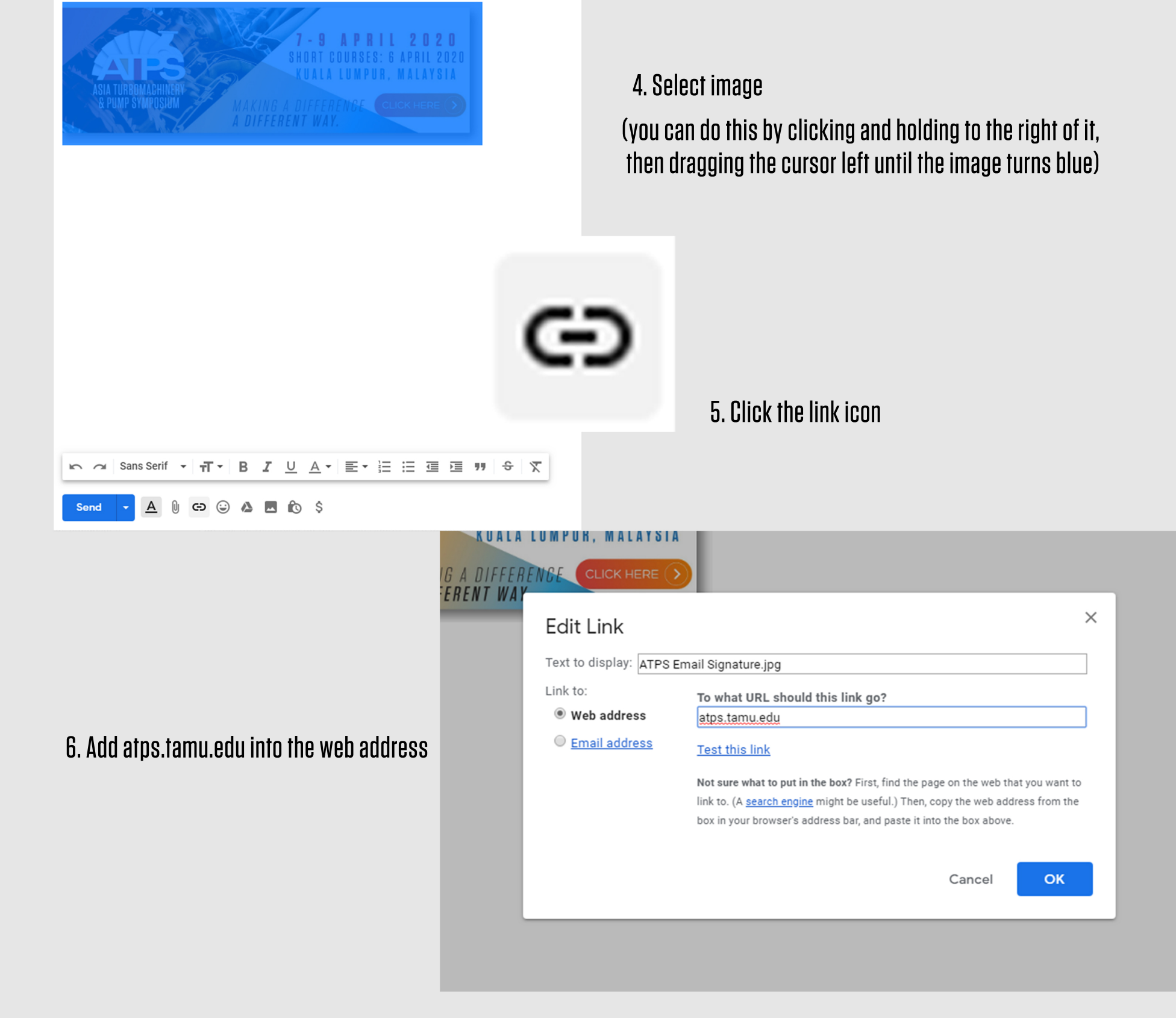

## AND NOW YOU HAVE A HYPERLINKED IMAGE!

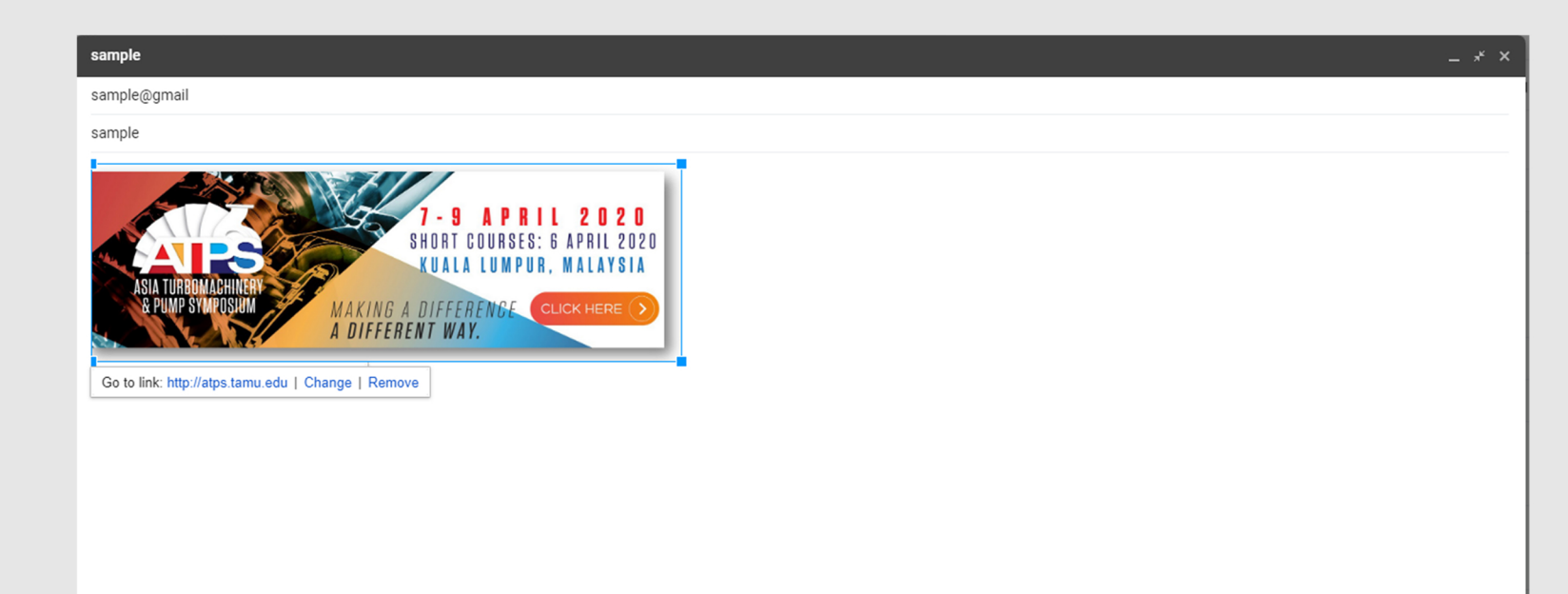

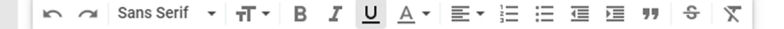

🗓 🗇 😂 🛆 🗖 🖒 💲

A

## IF YOU HAVE ANY ISSUES, EMAIL BROOKEWEST@TAMU.EDU

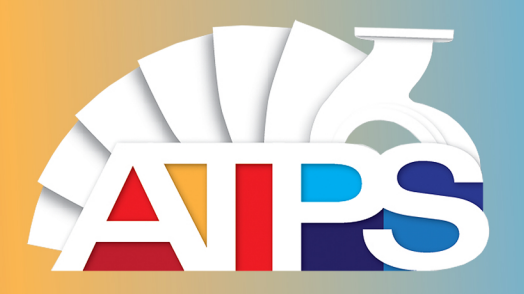

: 💼